## CME-555 Quick Start for CodeWarrior 5.0 for PowerPC

- 1. Insert CW 5.0 CD
- 2. Install software
- 3. If prompted to do so, create MWRegistration.txt file and email to <u>license@metrowerks.com</u> to get a key.
- 4. When key is received, copy and paste the FEATURE line to the bottom of the license.dat file in the CW5 install directory and save the modified license.dat.
- 5. Launch CW5
- 6. Select File/New
- 7. Select PowerPC EABI Stationery, type a project name, type a new directory for this project and click OK
- 8. Expand 555\_Etas, select C++, click OK
- 9. Select Edit/555 ETAS debug version settings
- 10. Select Linker .. EPPC Linker
- 11. Code address should be default 0x00c02000
- 12. Stack address should be default 0x00cf0000
- Select Debugger .. EPPC Target Settings. Should be default: 555, BareBoard, MSI Wiggler, initialization file "555\_ETAS\_init.cfg", your connected Parallel Port, device Wiggler, speed 1, 0x00c00000 fpu buffer address
- 14. Click Save in lower right of dialog box and close it
- 15. Select Project Make to build project
- 16. On CME-555 board: M-SEL jumper should be 1, FLSH-SEL should be 3 and RAM-SEL should be 2
- 17. Connect PPC Wiggler to parallel port and power
- 18. Connect PPC Wiggler to CME-555 board.
- 19. Connect serial cable from pc to board
- 20. Start a terminal program on pc. Make com settings 57600 baud,N,8,1 no handshaking
- 21. Power on CME-555 board. Red light should come on briefly then turn off.
- 22. In CW select Project / Debug
- 23. Your program will be sent to the board the debug window with source void main() will be displayed.
- 24. Select Project / Run
- 25. You program will run, followed by a software generated system exception
- 26. Switch to the terminal program. The text "Welcome to CodeWarrior!" is displayed.